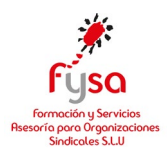

## PROCESO MATRICULACION PLANES SUBVENCIONADOS

## 1º ACCESO

Podemos acceder a la inscripción a través de 2 vías:

1- Banner de la web:

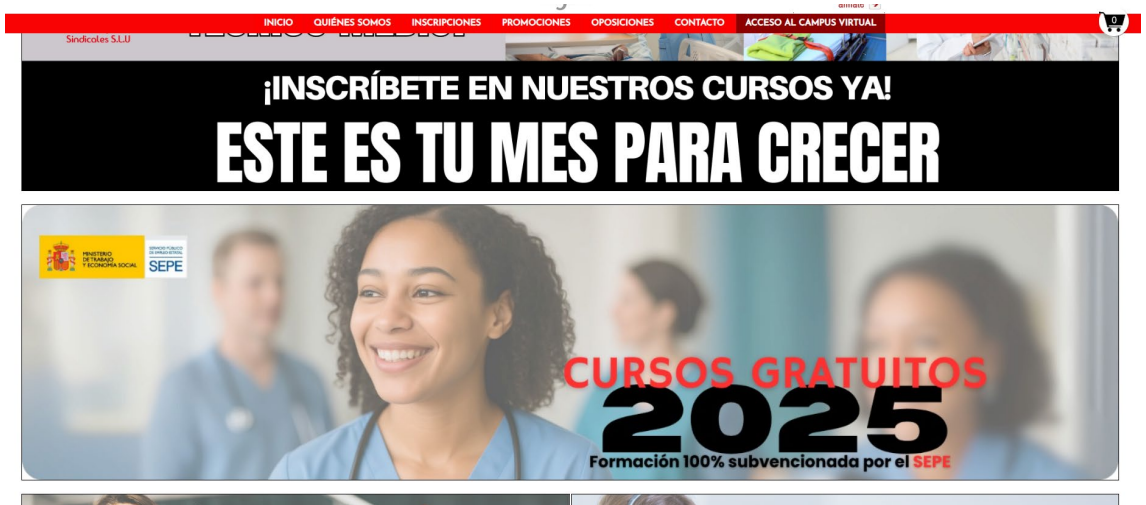

2- A través del menú superior de la web: INSCRIPCIONES-CURSOS SUBVENCIONADOS

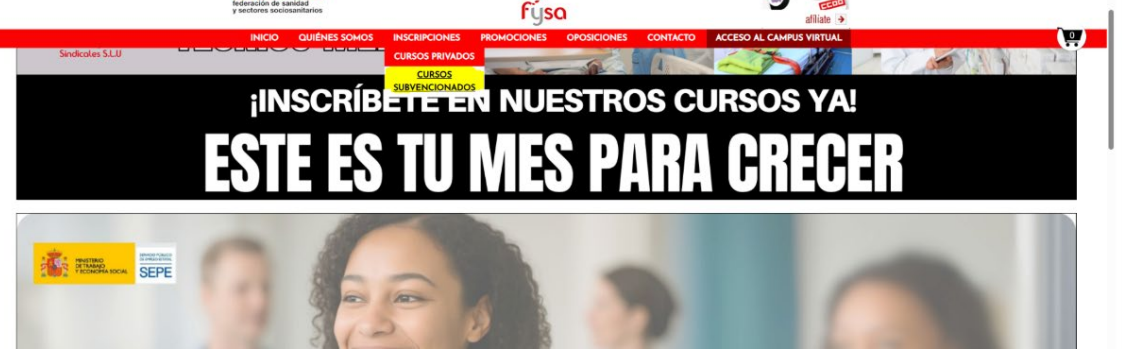

Una vez dentro en la web del mapa, seleccionamos nuestra CCAA: INICIO QUIÉNES SOMOS INSCRIPCIONES PROMOCIONES OPOSICIONES CONTACTO ACCESO AL CAMPUS VIRTUAL

## Mapa de planes de formación

Para acceder a esta información deberás pinchar en tu Comunidad Autónoma y allí verás todos los planes formativos, los requisitos necesarios para poder solicitar los cursos y una información detallada de cada uno de ellos. Si no coinciden tu Comunidad Autónoma de residencia y de centro de trabajo, deberás seleccionar la que corresponde a tu centro de trabajo.

Para inscribirte pincha sobre tu Comunidad Autónoma

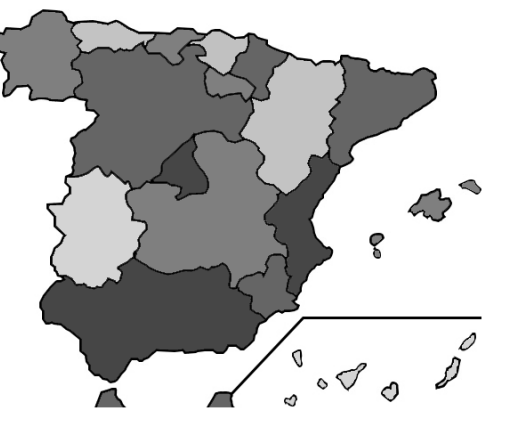

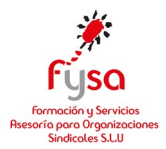

## Y nos aparecerán los 2 planes activos subvencionados:

|                                                                                                    | Soldos Insenti ciones                                                                                                    |                                                                                                    | OT OSICIONES                                                                                |                                                                                  | ACCESO AE CAMI OS TIRTOA                                                              |
|----------------------------------------------------------------------------------------------------|----------------------------------------------------------------------------------------------------|----------------------------------------------------------------------------------------------------|---------------------------------------------------------------------------------------------|----------------------------------------------------------------------------------|---------------------------------------------------------------------------------------|
| federación de sanidad y sectores<br>sociosanitarios de Madrid                                       | Federació                                                                                                    | n de Sanidad C                                                                                                    | COO Madri                                                                                   | id                                                                               |                                                                                       |
| P <mark>ulsa en el nom</mark> t<br>Plan Formativo                                                   | ore del plan formativ<br>Descripción del plan for                                                                              | vo para accede                                                                                                    | er a los curso                                                                              | s asociado                                                                       | S.                                                                                    |
| <u>Plan sectorial para</u><br><u>trabajadores/as de sanidad y</u><br>dependencia del sector privado | Cursos subvencionado<br>privada o de los sigui<br>Investigación biomédi<br>desarrollo de la prome<br>rivado PLAZAS INEM AGOTAD | s por SEPE e impartidos<br>entes sectores: Oficinas<br>ca,Clínicas veterinarias,<br>oción de la autonomía po<br>MAS | s por FYSA, dirigidos<br>de Farmacia, empre<br>Naturopatía, Servici<br>ersonal, Acción e in | s a trabajadores o<br>sas de Sanidad p<br>o de atención a j<br>tervención social | ocupados del sector de la sanidad<br>rrivada y Concertada,<br>personas dependientes y |
|                                                                                                    | <u>Descargar cartel del P</u>                                                                                                  | <u>an Formativo</u>                                                                                                 |                                                                                             |                                                                                  |                                                                                       |
| <u>Plan transversal para</u><br><u>trabajadores/as de cualq</u><br><u>sector privado</u>            | Cursos subvencionado<br>uier privado y un 30% de p<br><u>Descargar cartel del P</u>                                            | s por SEPE e impartidos<br>lazas para desempleado<br><mark>an Formativo</mark>                                      | s por FYSA, dirigidos<br>os                                                                 | a trabajadores o                                                                 | ocupados de cualquier sector                                                          |

Al pinchar en el nombre de alguno de los 2 planes nos lleva directamente al listado de cursos disponibles para su inscripción:

| y sectores soc                                                                       | osanitarios                                                                               | rysa                                     |                                    |                     | afíliate 🚽                                                                                                    |
|--------------------------------------------------------------------------------------|-------------------------------------------------------------------------------------------|------------------------------------------|------------------------------------|---------------------|----------------------------------------------------------------------------------------------------|
| INICIO                                                                               | QUIÉNES SOMOS INSCRIPCIONES PROM                                                          | OCIONES OPOSI                            | ICIONES CONTA                      | CTO A               | CCESO AL CAMPUS VIRTUAL                                                                                                    |
|                                                                                      |                                                                                           | Elige el personal y<br>oferta formativa. | el colectivo al que v              | a dirigido e        | el curso para acceder a nues                                                                                                    |
| Plan sectorial para trabajadores/as de<br>sanidad y dependencia del sector privado - |                                                                                           | Paso 1                                   | Paso 2                             |                     |                                                                                                    |
| Madrid                                                                               | ,                                                                                         | Elija tipo de personal                   | L 🗸 Elija cole                     | ctivo 🗸             |                                                                                                    |
|                                                                                      |                                                                                           |                                          | Reinic                             | iar Filtros         |                                                                                                    |
| Pulsa en el                                                                          | nombre del curso para más información                                                     |                                          |                                    |                     |                                                                                                    |
| Seleccionar<br>curso                                                                 | Curso                                                                                     | Acreditación                             | Modalidad                          | Duración<br>(Horas) | Colectivo al que se dirige                                                                                                    |
| Añadir                                                                               | SANP033PO – SALUD PÚBLICA Y COMUNITARIA                                                   | SOLICITADA<br>ACREDITACION               | Teleformación                      | 100                 | Medicina, Enfermería                                                                                                    |
| Añadir                                                                               | SANS0001-METODOLOGÍA DE LA INVESTIGACIÓN<br>CUANTITATIVA                                  | 3                                        | Aula Virtual<br>(Videoconferencia) | 17                  | Medicina, Farmacia,<br>Veterinaria,<br>Odontología/Estomatología,<br>Podología, Psicología<br>clínica, Biología (esp.<br>Sanitaria), Enfermería,<br>Fisioterapia, Terapia<br>Ocupacional, Nutrición<br>humana y dietética,<br>Logopedia |
| Añadir                                                                               | SANTOOIPO – ACTIVIDADES BÁSICAS DE REHABILITACI<br>EN LOS MAYORES (Personal no Sanitario) | ÓN                                       | Aula Virtual<br>(Videoconferencia) | 25                  | Todo el Personal                                                                                                    |
| Añadir                                                                               | SANTOO 1 PO – ACTIVIDADES BÁSICAS DE REHABILITACI<br>EN LOS MAYORES (Personal Sanitario)  | ÓN SOLICITADA<br>ACREDITACION            | Aula Virtual<br>(Videoconferencia) | 25                  | Fisioterapia, T. Medio en<br>Cuidados Auxiliares de<br>Enfermería                                                                                                    |
| Añadir                                                                               | SANT0094-DETECCION Y ABORDAJE DE LA VIOLENCIA<br>GÉNERO EN EL ÁMBITO SANITARIO            | DE SOLICITADA<br>ACREDITACION            | Teleformación                      | 100                 | Medicina, Enfermería,<br>Psicología clínica, Terapia<br>Ocupacional                                                                                                    |

En esta pantalla deberemos ir pinchando en AÑADIR (parte izquierda del nombre del curso) en aquellos cursos que queramos matricularnos, y una vez terminada la selección, le damos al botón de la derecha VER LISTADO CURSOS SELECCIONADOS:

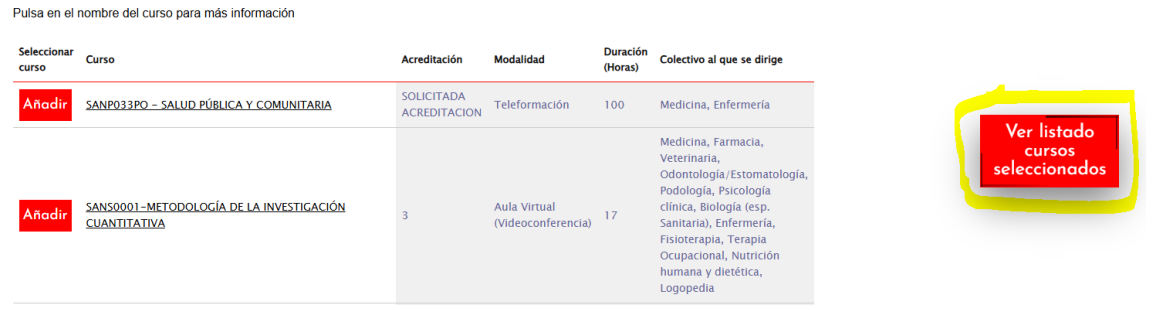

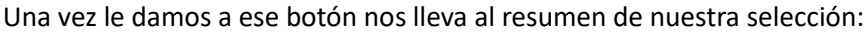

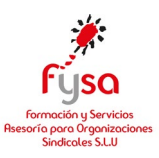

| Maaria                                                                                | Elija tipo de personal | VILLIJa colectivo V  |                |        |   |                   |
|---------------------------------------------------------------------------------------|------------------------|----------------------|----------------|--------|---|-------------------|
|                                                                                       | Buscar                 | Reiniciar Filtros    |                |        |   |                   |
|                                                                                       |                        |                      |                |        |   |                   |
| Nombre del curso                                                                      |                        |                      | Duración (hora | s)     | × |                   |
| SANT0094-DETECCION Y ABORDAJE DE LA VIOLENCIA DE GÉNERO EN EL ÁMBITO SANITARIO        |                        |                      | 100 horas      | Quitar |   |                   |
| SANT001PO - ACTIVIDADES BÁSICAS DE REHABILITACIÓN EN LOS MAYORES (Personal Sanitario) |                        |                      | 25 horas       | Quitar |   | Ver list          |
| Cursos seleccionados: 2   Máximo de cursos para este plan: 2<br>Horas totales: 125    |                        |                      |                |        |   | curso<br>eleccior |
| Ir a matrícula                                                                        |                        |                      |                |        |   |                   |
|                                                                                       |                        | beupacio<br>humana y | y dietética,   |        |   |                   |

Si lo que vemos esta Ok, le daremos a IR A MATRÍCULA

Se nos abre la ficha de inscripción que ha determinado la FUNDAE que se corresponden con los campos obligatorios a rellenar en el ANEXO oficial.

| Formulario de inscripción                              |   |                                        |                                         |
|--------------------------------------------------------|---|----------------------------------------|-----------------------------------------|
| Datos Usuario                                          |   |                                        |                                         |
| NIF alumno *                                           |   | Nombre alumno *                        | Apellidos1Alumno *                      |
|                                                        |   |                                        |                                         |
| Apellidos2Alumno *                                     |   | Dirección *                            | Código postal *                         |
|                                                        |   |                                        |                                         |
| Comunidad *                                            |   | Provincia *                            | Localidad *                             |
| POR DETERMINAR                                         | ~ | POR DETERMINAR                         | POR DETERMINAR                          |
| Autonomía no válida.                                   |   | Provincia no válida.                   | Localidad no válida.                    |
| Movil alumno *                                         |   | Email *                                | Número seguridad social                 |
|                                                        |   |                                        |                                         |
| Fecha de nacimiento *                                  |   | Sexo alumno *                          | Discapacidad *                          |
| dd/mm/aaaa                                             |   | Hombre                                 | NO                                      |
| Nivel Estudios *                                       |   | Otra Titulacion                        | Otra Titulacion Texto                   |
| POR DETERMINAR                                         | ~ | POR DETERMINAR                         |                                         |
| Datos Administrativos<br>Situación laboral sectorial * |   | CIF de la empresa *                    | Razón social de la empresa *            |
| POR DETERMINAR                                         | • |                                        |                                         |
| Sector de la empresa *                                 |   | Dirección del centro de trabajo *      | CP del centro de trabajo *              |
| Area funcional *                                       |   | Grupo Cotizacion *                     | Categoria Profesional Sectorial *       |
| POR DETERMINAR                                         | ~ | POR DETERMINAR                         | - POR DETERMINAR                        |
|                                                        |   | Convonio do Anlicación do la Emprosa * | Localidad centro de trabajo sectorial * |
| Tamaño Empresa *                                       |   |                                        |                                         |

La 1º parte son datos personales

La 2º parte hace referencia a los datos laborales.

En situación laboral, al marcar desempleado automáticamente se rellenan los campos necesarios y no tendremos que hacer nada más.

En caso de que la situación laboral sea de ocupado (trabajador dado de alta como asalariado en REGIMEN GENERAL), nos obligará a rellenar los siguientes campos. En caso de ser autónomo pues marcamos esa opción e igualmente nos obligará a rellenar todos los campos.

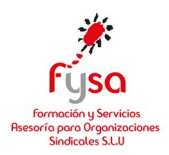

| Datos Administrativos         |   |                                        |                                         |
|-------------------------------|---|----------------------------------------|-----------------------------------------|
| Situación laboral sectorial * |   | CIF de la empresa *                    | Razón social de la empresa *            |
| Ocupado.                      | ~ |                                        |                                         |
| Sector de la empresa *        |   | Dirección del centro de trabajo *      | CP del centro de trabajo *              |
|                               |   |                                        |                                         |
| Area funcional *              |   | Grupo Cotizacion *                     | Categoria Profesional Sectorial *       |
| POR DETERMINAR                | ~ | POR DETERMINAR 🗸                       | POR DETERMINAR 🗸 🗸                      |
| Tamaño Empresa *              |   | Convenio de Aplicacion de la Empresa * | Localidad centro de trabajo sectorial * |
| POR DETERMINAR                | ~ |                                        | POR DETERMINAR 🗸                        |

Los datos que se solicitan pueden encontrarse en una nómina y/o contrato, como el cif, razón social, dirección centro trabajo, cp, localidad...

**Sector de la empresa**, habrá que indicar a que sector pertenece, Sanidad, dependencia, comercio, hostelería...

**Área funcional**, dependerá del puesto de trabajo que tengan, normalmente el área de servicios, como la sanidad o dependencia suelen tener un área funcional de producción. (En caso de no conocerlo, indicar siempre producción y al recepcionar la documentación revisaremos este campo)

**Grupo de cotización,** hace referencia a los grupos de los trabajadores/as según sus funciones y responsabilidad. Tendrán que indicar la que corresponda en sus funciones laborales.

**Categoria profesional sanitaria**, es una clasificación de los empleados dentro de una empresa, basada en sus funciones, responsabilidades y nivel de cualificación. Normlamente cuando se requiere una titulación (tipo tcae o enfermería) para desarrollar sus funciones la categoría a indicar es de Técnico. Y si no se requiere titulación trabajador cualificado (empleado que posee conocimientos y habilidades especializadas, generalmente adquiridos a través de formación académica o experiencia laboral, para desempeñar tareas complejas y técnicas) o no cualificado (empleados que realizan tareas sencillas y rutinarias, a menudo con herramientas manuales, y que no requieren una formación especializada o titulación) **Tamaño de la empresa,** indicar lo que consideren los alumnos, y luego se revisa al llegar la documentación.

Convenio de aplicación, si lo desconocemos (normalmente esta info viene en el contrato) ponemos lo mismo que hayamos indicado en sector de la empresa y al recibir la documentaicón se indicará el convenio correcto.

| Situación laboral sectorial * |   | CIF de la empresa *                    | Razón social  |
|-------------------------------|---|----------------------------------------|---------------|
| Ocupado.                      | ~ |                                        |               |
| Sector de la empresa *        | ] | Dirección del centro de trabajo *      | CP del centro |
| Area funcional *              |   | Grupo Cotizacion *                     | Categoria Pro |
| POR DETERMINAR                | ~ | POR DETERMINAR                         | ✓ POR DETER   |
| Tamaño Empresa *              |   | Convenio de Aplicacion de la Empresa * | Localidad cer |
| POR DETERMINAR                | ~ |                                        | POR DETER     |

Una vez terminada la ficha de inscripción, le daremos a Enviar

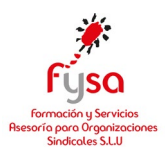

Y nos lleva a esta pantalla resumen:

Validacion de la Matriculación Resumen de la matricula a realizar: Duración (horas) Nombre del curso SANT0094-DETECCION Y ABORDAJE DE LA VIOLENCIA DE GÉNERO EN EL ÁMBITO SANITARIO 100 Quite SANTO01PO - ACTIVIDADES BÁSICAS DE REHABILITACIÓN EN LOS MAYORES (Personal Sanitario) 25 Quit Total Horas: 125 máx:0 Total Cursos: 2 máx:2 Pulse aqui para enviar los datos y finalizar el proceso de matricula Validar Matrícula

Si lo vemos todo ok, pincharemos en el botón de debajo de VALIDAR MATRICULA: Y nos devuelve el reporte de que se ha realizado correctamente las matrículas, dándonos la posibilidad de descansar los anexos.

| jjGRACIAS!!                                                      |                                                |                                                  |      |
|------------------------------------------------------------------|------------------------------------------------|--------------------------------------------------|------|
| Acabas de completar el proceso de solicituo                      | d de matricula de los cursos seleccionados. Te | agradecemos la confianza depositada en nosotros. |      |
| A continuación te mostramos un breve resu                        | men de los resultados de tu solicitud:         |                                                  |      |
| Alumno con DNI: CARESOTOS matriculado                            | correctamente en el curso: SANT0094-DETE       | CCION Y ABORDAJE DE LA VIOLENCIA DE GÉN          | IERO |
| Alumno con DNI: 1999 matriculado<br>MAYORES (Personal Sanitario) | correctamente en el curso: SANT001PO - A       | CTIVIDADES BÁSICAS DE REHABILITACIÓN EN          | LOS  |
| En breve recibirás un correo electrónico cor                     | n los datos de tu petición.                    |                                                  |      |
| Para formalizar la matrícula deberás hace                        | ernos llegar la documentación que te solici    | tamos en el email que acabas de recibir.         |      |
| No te olvides revisar tu bandeja de spam. S                      | i no recibes este correo ponte en contacto cor | nosotros:                                        |      |
| fysa@sanidad.ccoo.es                                             |                                                |                                                  |      |
| Teléfono: 91.342.03.97                                           |                                                |                                                  |      |
| ≡ Anexo I.pdf                                                    | 1/3   - 93% +   🗄 😒   3                        | % 5♂ <b>±⊜</b>                                   | :    |
|                                                                  | Europeide Estated                              | REAL REAL REAL STREET                            | Î    |

En ese mismo momento recibimos un email por cada curso matriculado con la info resumen y adjunto también el anexo para enviar firmado junto al resto de la documentación que nos van a indicar en dicho email

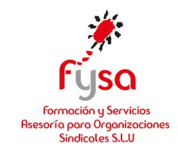

CONFIRMACIÓN SOLICITUD DE INSCRIPCIÓN Y ENVÍO DE DOCUMENTACIÓN OBLIGATORIA\_FTFE Commo D Recision (500 × 1500 × 150

FYSA Formación «noreply@fysa.es» para FYSA 👻 Estimado/a Alumno/a. En relación al curso gratuito que has solicitado a través de FYSA: SANT001PO - ACTIVIDADES BÁSICAS DE REHABILITACIÓN EN LOS MAYORES (Personal Sanitario) Recuerda que si te has matriculado en cursos de PERSONAL SANITARIO, es imprescindible poseer la titulación que se indica en el campo de destintarios para poder realizar el curso. Para poder validar tu inscripción en el curso debes enviarnos en los próximos días la siguiente documentación ESCANEADA O FOTOGRAFIADA a este email: sectorial2025@fysa.es SI ERES EMPLEADO/A: - DNI (ambas caras y vigente). - Copia del contrato completo (obligatorio para verificar empresa) - Informe de la Vida laboral (Se volverá a pedir actualizada una vez iniciado el curso)(Puedes descargarla en el enlace: ENLACE VIDA LABORAL) - ANEXO, COMPLETADO Y FIRMADO (adjunto en este email). El anexo habrá de firmarse de puño y letra, o mediante un oertificado digital; no servirán firmas hechas con editores de imágenes (como el Paint o el editor de imágenes del móvil). \* Enviar todos los documentos escaneados o fotografiados a este correo\* SI ERES DESEMPLEADO: - DNI (ambas caras y vigente). - Informe de períodos de inscripción como demandante de empleo. (Se volverá a pedir actualizado una vez iniciado el curso) - Informe de vida laboral (Puedes descargarla en el enlace: ENLACE VIDA LABORAL) - ANEXO, COMPLETADO Y FIRMADO (adjunto en este email). El anexo habrá de firmarse de puño y letra, o mediante un certificado digital; no servirán firmas hechas con editores de imágenes (como el Paint o el editor de imágenes del móvil). \* Enviar todos los documentos escaneados o fotografiados a este correo\*

El siguiente paso es enviar la documentación solicitada y en ese momento FYSA contactará con el alumno para darle el resto de la información.